Chers parents,

Pour inscrire votre enfant à une activité ou à une liste d'attente, vous devez commencer par vous **créer un compte**, si ce n'est pas déjà fait. Voici le lien pour vous inscrire : <u>https://www.qidigo.com/login</u>

\*\*À noter que le compte doit être créé à votre nom, et que vous devez ajouter des membres à votre famille dans votre profil par la suite pour pouvoir les inscrire aux activités de leur école.

Une fois sur la page, cliquez sur m'inscrire :

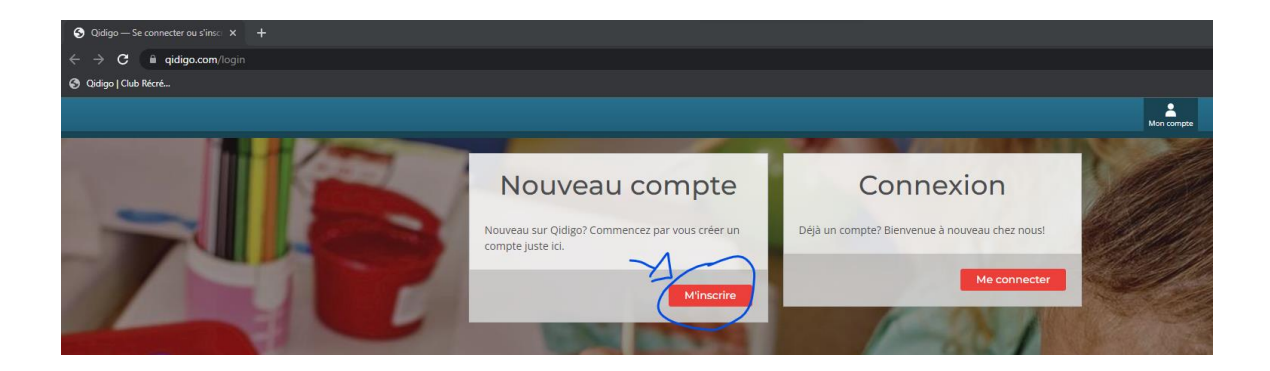

Une fois inscrit.e, vous verrez apparaitre cette fenêtre. Remplissez les différents champs et cliquez sur suivant.

| Le propriétaire du compte devra payer le solde de tout<br>membre et sera le contact principal de l'organisation. Même<br>si vous voulez faire l'inscription de votre enfant, ce compte<br>doit tout de même être à votre nom, le titulaire légal. Vous<br>pourrez gérer les membres de votre famille ultérieurement. |                |  |  |  |
|----------------------------------------------------------------------------------------------------|----------------|--|--|--|
| Prénom                                                                                                    |                |  |  |  |
| Nom                                                                                                    | de famille     |  |  |  |
| Date d                                                                                                    | e naissance    |  |  |  |
| Jour                                                                                                    | V Mois V Année |  |  |  |
|                                                                                                    |                |  |  |  |

Une fois cette étape terminée, vous serez redirigé vers la section **Profil** de votre compte Qidigo. Vous devez maintenant ajouter votre enfant comme membre à la famille. Cliquez sur **Profil** dans le tableau de bord, puis sur **Famille** et cliquez sur le bouton **Ajouter un membre à la famille**.

|                          |            |              |            | Profil Messagerie  | H Panier |
|--------------------------|------------|--------------|------------|--------------------|----------|
| Profil<br>Vicky Flanagan |            |              |            |                    |          |
| 🔒 Tableau de bord        | Ma famille |              |            |                    |          |
| Profil Mes informations  | II         | n'y a rien à | afficher   |                    |          |
| Téléphone                |            |              | Ajouter ur | n membre à la farr | ille     |
| Formulaires              |            |              |            |                    |          |
| Abonnements              |            |              |            |                    |          |
| Factures                 |            |              |            |                    |          |
| Paramètres               |            |              |            |                    |          |

Remplir tous les champs pour votre enfant :

|                          | Profit Messagerie Panier |
|--------------------------|--------------------------|
| Profil<br>Vicky Flanagan |                          |
| Tableau de bord          | Ajouter un membre        |
|                          |                          |
| Mes informations         | Prénom Nom de famille    |
| Famille                  | Date de naissance        |
| Adresses                 | Jour V Mois V Année V    |
| Téléphone                | O Femme O Homme          |
| 😚 Activités              | Photo de profil          |
| Formulaires              |                          |
| Abonnements              |                          |
| Factures                 | Sélectionner une image   |
| Paramètres               | Annuler Enregistrer      |
|                          |                          |

Il faudra aussi compléter vos informations personnelles sous l'onglet *Adresse et Téléphone* :

|                          |                    |                           | Profil Messagerie Panier Aide |  |
|--------------------------|--------------------|---------------------------|-------------------------------|--|
| K Retourner à « C        | lub Récré-Action » |                           |                               |  |
| Profil<br>Vicky Flanagan |                    |                           |                               |  |
| Tableau de bord          | Carnet d'adresses  |                           |                               |  |
| Profil                   |                    |                           |                               |  |
| Mes informations         |                    | Il ply a riop à afficher  |                               |  |
| Famille                  |                    | in fry a fielf a afficher |                               |  |
| Adresses                 |                    |                           |                               |  |
| Activités                |                    |                           | Ajouter une adresse           |  |
| Formulaires              |                    |                           |                               |  |
| Abonnements              |                    |                           |                               |  |
| Factures                 |                    |                           |                               |  |
| Paramètres               |                    |                           |                               |  |

Une fois ces étapes complétées, vous pourrez vous rendre sur la page des inscriptions pour l'établissement de votre choix: <u>https://www.qidigo.com/u/Club-Recre-</u><u>Action/activities/session</u>

**Choisissez votre enfant comme participant** à inscrire et la case « <u>afficher les groupes</u> <u>complets ayant une liste d'attente</u> ». Toutes les activités auxquelles votre enfant est éligible vont être visibles. **Cocher** la ou les formations ou activités de votre choix et puis enfin sélectionnz *Étape suivante*.

| 😚 Groupes | 1. Choisir un participant à inscrire                                                                                                    |                  |
|-----------|----------------------------------------------------------------------------------------------------|------------------|
| Contact   | Enfant Fictif (8 ans)  Afficher les groupes complets ayant une liste d'attente  2. Sélectionner les groupes  Tout sélectionner                                                                                                    | ✓ Étape suivante |
|           | Création de Bandes Dessinées 2e-6e années           Durée: Du 4 octobre 2023 au 6 décembre 2023           Plage horaire: Mercredi 15:10 à 16:10           Places restantes: Complet           Genre: Pour tous           Åge: 7 ans - 13 ans         | $\bigcirc$       |
|           | Échecs le-3e années         Durée: Du 5 octobre 2023 au 14 décembre 2023         Plage horaire: Jeudi 16:15 à 17:15         Plage horaire: Jeudi 16:15 à 17:15         Plages restantes: Complet         Cenre: Pour tous         Âge: 6 ans - 8 ans | $\bigcirc$       |
|           | Échecs 4e-6e années Durée: Du 5 octobre 2023 au 14 décembre 2023 Plage horaire: Jeudi 15:10 à 16:10 Places restantes: Complet Genre: Pour tous Âge: 8 ans - 13 ans                                                                                   | $\bigcirc$       |

| École Saiı | nt-Romai              | n, Longueuil                                                                                                    |    |                                | Partager       |
|------------|-----------------------|----------------------------------------------------------------------------------------------------|----|--------------------------------|----------------|
| Groupes    | א<br>1. Choisir ur    | n participant à inscri                                                                                                    | re |                                |                |
| Contact    | Enfant Fictif (10 ans | )<br>es complets ayant une liste d'attente                                                                                 |    |                                | ( )            |
|            | 2. Sélectionne        | er les groupes                                                                                                    |    |                                | Étape suivante |
|            | Eormation Brât        |                                                                                                    |    |                                |                |
|            |                       | Durée: 9 février 2023<br>Plage horaire: Horaire variable<br>Places restantes: 5+<br>Genre: Pour tous<br>Åge: 9 ans et plus |    | <b>À partir de</b><br>50,00 \$ | I              |
|            | Tout sélectionne      | r                                                                                                    |    | 1                              | Étape suivante |

Ensuite, cliquez sur *Ajouter au panier* :

| École Sair | nt-Romain, Longueuil                                                                                                    | Partager          |
|------------|----------------------------------------------------------------------------------------------------|-------------------|
| Croupes    | Récapitulatif pour<br>Enfant Fictif<br>Étape précédente<br>Choix des offres                                                                                                    | Ajouter au panier |
|            | Formation Prêts à rester seuls           Durée: 9 février 2023           Plage horaire: Horaire variable           Plages horaire: 5+           Genre: Pour tous           Åge: 9 ans et plus           57,49 \$(Frais et taxes inclus) | Retirer l'article |
|            | Étape précédente                                                                                                    | Ajouter au panier |

Sélectionnez **Étape suivante** :

| ⊯ Panie                                                      | r                                                                                                    | Cont                | inuer à magasiner                                 |
|--------------------------------------------------------------|----------------------------------------------------------------------------------------------------|---------------------|---------------------------------------------------|
| RÉ:RÉ-ACTION<br>Maintean ann ann ann ann ann ann ann ann ann | Formation Prêts à rester seuls<br>Club Récré-Action<br>57,49 \$ (Incluant les taxes et frais de service) | <b>Perso</b><br>Enf | n <b>ne inscrite</b> x<br><sup>F</sup> ant Fictif |
|                                                              |                                                                                                    |                     |                                                   |
|                                                              |                                                                                                    |                     |                                                   |
|                                                              |                                                                                                    |                     |                                                   |
|                                                              |                                                                                                    |                     |                                                   |
|                                                              | Continuer à                                                                                              | magasiner           | Étape suivante                                    |

Une fenêtre apparaitra avec ce message :

| Informations supplémentaires                                                                                                    |                   |           |                |  |
|----------------------------------------------------------------------------------------------------|-------------------|-----------|----------------|--|
| <ul> <li>Les activités suivantes exigent que vous fournissiez des informations supplémentaires. Afin de valider votre inscription, assurez-vous de compléter chaque formulaire disponible sur cette page.</li> <li>Vous devez compléter tous les formulaires pour pouvoir poursuivre.</li> </ul> |                   |           |                |  |
| Formulaire                                                                                                    | Personne inscrite | État      |                |  |
| Parascolaire                                                                                                    | Enfant Fictif     | Incomplet | Répondre       |  |
|                                                                                                    |                   |           | Étape suivante |  |

Vous devez donc aller <u>remplir le formulaire</u> et cliquer sur enregistrer lorsque terminé.

\*\* Il est très important de remplir cette section, et de la mettre à jour régulièrement lorsqu'il y a des changements, car elle nous permet d'avoir de l'information précise et à jour, ce qui est primordial si nous devions communiquez avec vous ou diriger votre enfant au bon endroit advenant une situation tel qu'un cours annulé, par exemple.

| Non  Informations supplémentaires Votre enfant a-t-il d'autre particularités qu'il serait approprié de connaître? Aucun Aucun Si vous avez coché des un ou des éléments à la question précédentes, veuillez spécifier svp: n/a Où ira votre enfant après l'activité? (s'il s'agit d'une activité après l'école) SDC: Mon enfant près l'activité? (s'il s'agit d'une activité après l'école) SDC: Mon enfant est inscrit au service de garde et doit d'y rendre à la fin de l'activité. PA: Mon enfant n'est pas inscrit au service de garde, un parent ira le chercher à la fin de l'activité. MA: Mon enfant peut retourner seul à la maison après l'activité. SDG Fermes et politiques | otre enfant a-t-il des troubles de santé ou de comportements connus? Si oui, veuillez nous spécifier lequel ou lesquels (TDAH, opposition, in | npulsivité etc.) |
|----------------------------------------------------------------------------------------------------|----------------------------------------------------------------------------------------------------|------------------|
| Informations supplémentaires Votre enfant a-t-il d'autre particularités qu'il serait approprié de connaître? Aucun  Si vous avez coché des un ou des éléments à la question précédentes, veuillez spécifier svp: n/a  Où ira votre enfant après l'activité? (s'il s'agit d'une activité après l'école) SDC: Mon enfant parès l'activité? (s'il s'agit d'une activité après l'école) SDC: Mon enfant n'est pas inscrit au service de garde et doit d'y rendre à la fin de l'activité. PA: Mon enfant n'est pas inscrit au service de garde, un parent ira le chercher à la fin de l'activité. MA: Mon enfant peut retourner seul à la maison après l'activité. SDG  Fermes et politiques  | ) Non                                                                                                    |                  |
| Votre enfant a-t-il d'autre particularités qu'il serait approprié de connaître?          Aucun          Si vous avez coché des un ou des éléments à la question précédentes, veuillez spécifier svp:          n/a          Où ira votre enfant après l'activité? (s'il s'agit d'une activité après l'école)          SDC: Mon enfant est inscrit au service de garde et doit d'y rendre à la fin de l'activité.          PA: Mon enfant n'est pas inscrit au service de garde, un parent ira le chercher à la fin de l'activité.          MA: Mon enfant peut retourner seul à la maison après l'activité.          SDG          Termes et politiques                                    | Informations supplémentaires                                                                                                    |                  |
| Aucun          Si vous avez coché des un ou des éléments à la question précédentes, veuillez spécifier svp:          n/a          Où ira votre enfant après l'activité? (s'il s'agit d'une activité après l'école)          SDG: Mon enfant est inscrit au service de garde et doit d'y rendre à la fin de l'activité.          PA: Mon enfant n'est pas inscrit au service de garde, un parent ira le chercher à la fin de l'activité.          MA: Mon enfant peut retourner seul à la maison après l'activité.          SDG          Fermes et politiques                                                                                                    | otre enfant a-t-il d'autre particularités qu'il serait approprié de connaître?                                                                |                  |
| Si vous avez coché des un ou des éléments à la question précédentes, veuillez spécifier svp:          n/a         Où ira votre enfant après l'activité? (s'il s'agit d'une activité après l'école)         SDG: Mon enfant est inscrit au service de garde et doit d'y rendre à la fin de l'activité.         PA: Mon enfant n'est pas inscrit au service de garde, un parent ira le chercher à la fin de l'activité.         MA: Mon enfant peut retourner seul à la maison après l'activité.         SDG         V         Termes et politiques                                                                                                    | Aucun                                                                                                    | ~                |
| n/a Où ira votre enfant après l'activité? (s'il s'agit d'une activité après l'école) SDC: Mon enfant est inscrit au service de garde et doit d'y rendre à la fin de l'activité. PA: Mon enfant n'est pas inscrit au service de garde, un parent ira le chercher à la fin de l'activité. MA: Mon enfant peut retourner seul à la maison après l'activité. SDG                                                                                                    | vous avez coché des un ou des éléments à la question précédentes, veuillez spécifier svp:                                                     |                  |
| Qù ira votre enfant après l'activité? (s'il s'agit d'une activité après l'école)<br>SDC: Mon enfant est inscrit au service de garde et doit d'y rendre à la fin de l'activité.<br>PA: Mon enfant n'est pas inscrit au service de garde, un parent ira le chercher à la fin de l'activité.<br>MA: Mon enfant peut retourner seul à la maison après l'activité.<br>SDG<br>SDG<br>Fermes et politiques                                                                                                    | n/a                                                                                                    |                  |
| SDG: Mon enfant est inscrit au service de garde et doit d'y rendre à la fin de l'activité. PA: Mon enfant n'est pas inscrit au service de garde, un parent ira le chercher à la fin de l'activité. MA: Mon enfant peut retourner seul à la maison après l'activité. SDG SDG Termes et politiques                                                                                                    | ù ira votre enfant après l'activité? (s'il s'agit d'une activité après l'école)                                                               | /                |
| PA: Mon enfant n'est pas inscrit au service de garde, un parent ira le chercher à la fin de l'activité.<br>MA: Mon enfant peut retourner seul à la maison après l'activité.<br>SDG                                                                                                    | DC: Mon enfant est inscrit au service de garde et doit d'y rendre à la fin de l'activité.                                                     |                  |
| MA: Mon enfant peut retourner seul à la maison après l'activité.  SDG  Fermes et politiques Chub Bécré Action                                                                                                    | A: Mon enfant n'est pas inscrit au service de garde, un parent ira le chercher à la fin de l'activité.                                        |                  |
| SDG V                                                                                                    | A: Mon enfant peut retourner seul à la maison après l'activité.                                                                               |                  |
| Termes et politiques                                                                                                    | SDG                                                                                                    | ~                |
| l'accente les termes et politiques du Club Résré Action                                                                                                    | ermes et politiques                                                                                                    |                  |
| accepte les termes et politiques du Club Recle-Action                                                                                                    | accepte les termes et politiques du Club Récré-Action                                                                                         |                  |
| ☑ J'accepte                                                                                                    | ) j'accepte                                                                                                    | L                |
| Annuler                                                                                                    | Annuler                                                                                                    | Enregistrer      |

Une fois fait, cliquez sur *Étape suivante* 

|                                                         |                                                     |                                           | recy.                                             |
|---------------------------------------------------------|-----------------------------------------------------|-------------------------------------------|---------------------------------------------------|
| Informatio                                              | ns supplémentaires                                  | 5                                         |                                                   |
| • Les activités suivantes<br>disponible sur cette page. | exigent que vous fournissiez des informations suppl | émentaires. Afin de valider votre inscrip | tion, assurez-vous de compléter chaque formulaire |
| Formulaire                                              | Personne inscrite                                   | État                                      |                                                   |
| Parascolaire                                            | Enfant Fictif                                       | Complet                                   | Répondre                                          |
|                                                         |                                                     |                                           | Étape suivante                                    |

Maintenant, <u>effectuez le paiement</u>, en inscrivant vos informations de carte de crédit:

À noter que nous ne conservons aucunes données reliées à vos cartes de crédit.

| Paiement                                                                                                    |                                                                                                    |                                    |                                                                           |  |  |
|----------------------------------------------------------------------------------------------------|----------------------------------------------------------------------------------------------------|------------------------------------|---------------------------------------------------------------------------|--|--|
| Sélection<br>RÉ RÉ-ACTION<br>CRIATEUR DE PASSIONS<br>ANDRON FONDS                                                                                                    | Formation Prêts à rester seuls<br>Club Récré-Action<br>L'offre vous garantit une place dans le groupe Formation Prêts à reste<br>pour la session débutant le Thursday 09 February 2023<br>Date limite d'inscription: Sunday 05 February 2023 à 23h59 | Personne inscrite<br>Enfant Fictif | <b>50.00</b><br>Une facture par entreprise sera générée iors du paiement. |  |  |
| Code promotionnel (facultatif) Code promotionnel Appliquer Paiement                                                                                                    |                                                                                                    |                                    |                                                                           |  |  |
| Paiement en ligne <ul> <li>Je vais payer en ligne</li> </ul> Numéro de carte de crédit         Date d'expiration         CVC         Cartes acceptées           1234 1234 1234 1234         MM / AA         CVC         VISA         CVC           VISA         CVC         VISA         CVC         VISA         CVC |                                                                                                    |                                    |                                                                           |  |  |
| Palement par versements O Je vais payer par versements                                                                                                    |                                                                                                    |                                    |                                                                           |  |  |